## HOW TO

## Spalten in Berichten flexibel ein- und ausblenden

Anwender fragen sich immer wieder, wie sie Spalten, die sie benötigen, in Standardberichten einblenden können. Oder wie sie nicht notwendige Spalten ausblenden.

Mit neuen Funktionen in den Tabellenelementen, die wir in der Version 8.11.0 nachgeliefert haben, ist Ein- und Ausblenden von Spalten nun noch leichter und übersichtlicher möglich. Viele Spalten sind in Berichten "versteckt" vorhanden und lassen sich ergänzen. Spalten sind dann oft in den Berichten nach Themen gruppiert, also haben eine "Oberüberschrift" (Leiste) und sind dann noch leichter zuordenbar.

Ein Beispiel ist im Lizenzmanagement der Bericht "Software nach Katalog", der die Verwendung der Katalogsoftware bei Mitarbeitern und Endgeräten zeigt. Hier besitzt jede Spalte noch eine Oberüberschrift (Leiste), ist somit gruppiert, z.B. gehört die Spalte "Produktname" zur Leiste "Produkt".

Die ein- und ausblendbaren Spalten finden sich auch mit dieser Gruppierung wider. Um Spalten ein- und auszublenden, gehen Sie im Bericht mit der Maus auf die Zeile mit den Spaltenüberschriften und öffnen mit rechter Maustaste das Kontextmenü.

|               |               | 2                                                                 | Ziel   |
|---------------|---------------|-------------------------------------------------------------------|--------|
| Schlüssel     | 2↓<br>Z↓      | Aufsteigend sortieren<br>Absteigend sortieren                     | t      |
| ABCORACLEPLUS | )<br>()<br>() | Nach dieser Spalte gruppieren<br>Gruppierbereich verstecken       | t      |
|               |               | Diese Spalte ausblenden<br>Spalten/Leisten ein-/ausblenden        | t<br>+ |
| ABCORACLEPLUS | *A*           | Optimale Breite<br>Optimale Breite (alle Spalten)                 | t      |
|               |               | Spaltenfilter<br>Volltextsuche anzeigen                           | t      |
|               |               | Filterzeile anzeigen<br>Alle Spalten auf Fensterbreite ausrichten | t      |
|               |               | Einstellungen zurücksetzen                                        | t      |

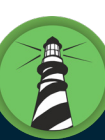

FAIR

APUTER

Dort wählen Sie den Menüeintrag "Spalten/Leisten ein-/ausblenden". Es erscheint rechts unten ein Popup-Fenster mit sämtlichen Gruppen (Leisten) und Spalten. Diese sind entweder angehakt, wenn sie im Bericht sichtbar sind, oder abgehakt, wenn sie vorhanden, aber nicht sichtbar sind.

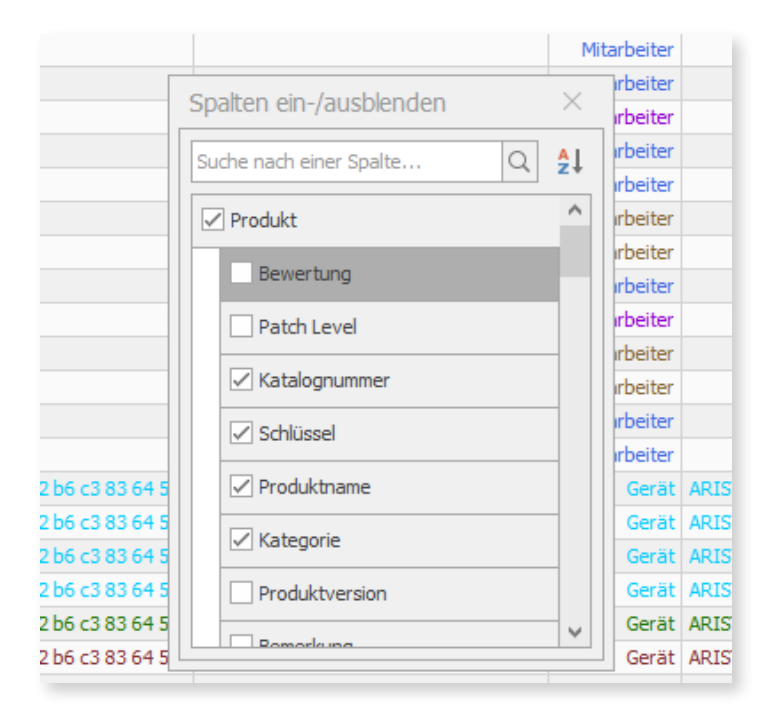

Hier können Sie nun nach Belieben Leisten und Spalten an- und abhaken. Schon erscheinen bzw. verschwinden die entsprechenden Spalten im Bericht. Bei Berichten mit vielen Spalten können Sie in dem Popup nach Spalten suchen, um diese schneller aufzuspüren. Im Beispiel suchen wir nach Spalten, die "feld" enthalten.

| Mitarbeiter           | Gusar, Ro       |
|-----------------------|-----------------|
| Spalten ein-/ausblend | den × r, Ro     |
| feld                  | × AL fritz,     |
| FELD2                 | ^ e, Ja         |
| FELD3                 | ing, S          |
| FELD5                 | ing, 5          |
|                       | ing, S<br>m, Ma |
|                       | m, Ma           |
|                       |                 |
|                       |                 |
|                       |                 |

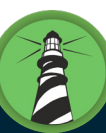

Meist sind auch die benutzerdefinierten Spalten verfügbar, wie im obigen Beispiel, so dass sich auch ihre individuellen Felder im Bericht einblenden lassen, indem Sie diese einfach anhaken.

| Ziel      | -     |       |       |                          |                         |       |
|-----------|-------|-------|-------|--------------------------|-------------------------|-------|
| Status    | FELD2 | FELD3 | FELD5 | Seriennummer             | Seriennummer Gehäuse    | Zielo |
| Aktiviert | -     |       | -     |                          |                         | M     |
| Aktiviert |       |       |       |                          |                         | M     |
| Aktiviert |       |       |       |                          |                         | M     |
| Aktiviert |       |       |       |                          |                         | м     |
| Aktiviert |       |       |       |                          |                         | M     |
| Aktiviert |       |       |       |                          |                         | M     |
| Aktiviert |       |       |       |                          |                         | м     |
| Aktiviert |       |       |       |                          |                         | M     |
| Aktiviert |       |       |       | Γ                        | Carlos da la des        | ~     |
| Aktiviert |       |       |       |                          | Spatten ein-/ausbienden |       |
| Aktiviert |       |       |       |                          | feld                    | × AI  |
| Aktiviert |       |       |       |                          |                         | ~ 2+  |
| Aktiviert |       |       |       |                          | Ziel                    |       |
| Aktiviert |       |       |       |                          |                         |       |
| Aktiviert |       |       |       |                          | FELD2                   |       |
| Aktiviert |       |       |       |                          | FELD3                   |       |
| Aktiviert |       |       |       |                          |                         |       |
| Aktiviert |       |       |       |                          | FELD5                   |       |
| Aktiviert |       |       |       |                          |                         |       |
| Aktiviert |       |       |       |                          |                         |       |
| Aktiviert |       |       |       | VMware-42 22 b6 c3 83 64 |                         |       |
| Aktiviert |       |       |       | VMware-42 22 b6 c3 83 64 |                         |       |
| Aktiviert |       |       |       | VMware-42 22 b6 c3 83 64 |                         |       |

Die Einstellungen, die Sie treffen, werden gespeichert und sind somit beim nächsten Öffnen wieder vorhanden. Auch in Vorlagen lassen sich diese Einstellungen speichern.

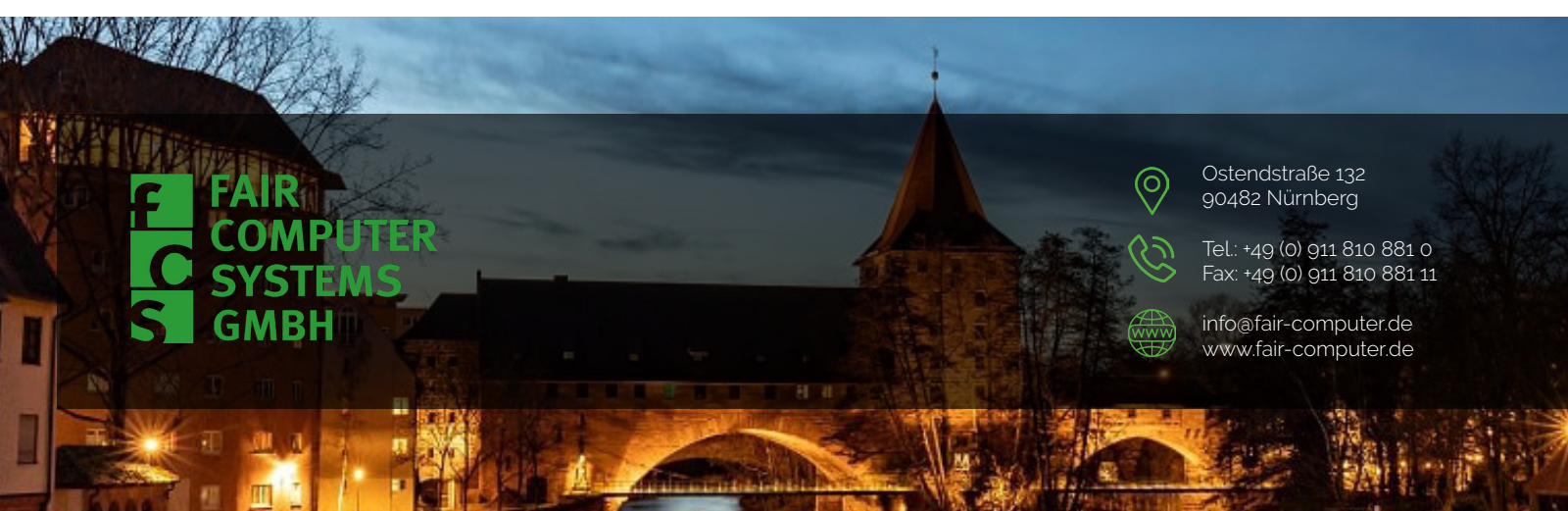